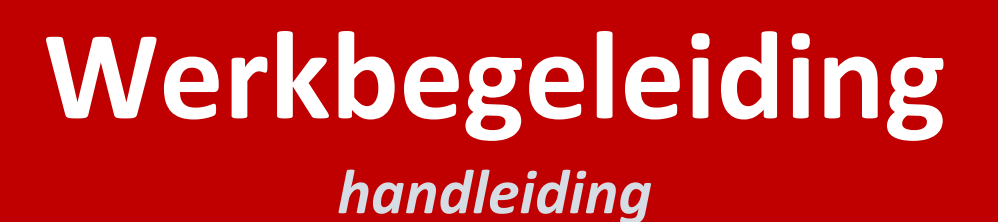

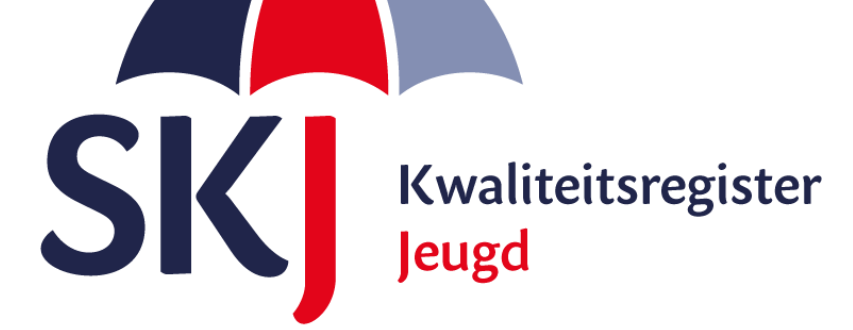

Deze korte handleiding geeft stap voor stap uitleg hoe u als **jeugdzorgwerker** uw werkbegeleiding kunt indienen in Mijn SKJ.

Lees deze goed door alvorens uw activiteit in te dienen.

• Werkbegeleiding invoeren

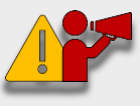

**Let op!** Alleen jeugdzorgwerkers die <u>vóór</u> 01-12-2015 zijn geregistreerd kunnen werkbegeleiding als reflectie indienen.

Jeugdzorgwerkers die <u>na</u> 01-12-2015 zijn geregistreerd kunnen <u>geen</u> werkbegeleiding als reflectie indienen.

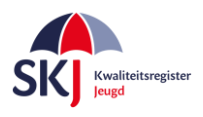

Menu

## Werkbegeleiding invoeren.

Om werkbegeleiding als reflectie te kunnen indienen heeft u minimaal 30 uur werkbegeleiding gehad. De bijeenkomsten vinden gemiddeld 1 x per week plaats. U behaalt hiermee 50 punten. Een combinatie van werkbegeleiding en intervisie of supervisie is ook mogelijk. De reflectie moet gevolgd zijn binnen uw herregistratietermijn.

U moet een werkbegeleidingsverklaring met oude voorwaarden hebben om in te vullen. Deze kunt u <u>hier downloaden</u>. Vul deze verklaring <u>volledig</u> in en zorg er voor dat zowel uzelf als uw werkgever deze verklaring hebben ondertekend. Hierna kunt u deze verklaring in *Mijn SKJ* als reflectie indienen.

Dit gaat als volgt:

Ga naar Mijn SKJ en klik op Herregistratie.

| Mijn portfolio   |  |
|------------------|--|
| Overzicht        |  |
| Registratie      |  |
| > Herregistratie |  |

Klik op "+ Reflectie toevoegen".

| Mijn herregistratie                  |                       |  |  |
|--------------------------------------|-----------------------|--|--|
| Jeugdzorgwerker - Branchecertificaat |                       |  |  |
| + ACTIVITEIT TOEVOEGEN               | + REFLECTIE TOEVOEGEN |  |  |
|                                      |                       |  |  |

Kies Categorie *Reflectie oude voorwaarden* en dan Subcategorie *Reflectie – Werkbegeleiding*. Klik op *"Verder"*.

| leugdzorgwerker - Hsa                | o-diploma zonder uitstroomprofiel |        |
|--------------------------------------|-----------------------------------|--------|
| Categorie:                           | Reflectie oude voorwaarden        | ~      |
| Subcategorie:                        | Reflectie - Werkbegeleiding       | ~      |
| elden met een * zijn niet verplicht. |                                   |        |
|                                      |                                   | VERDER |
|                                      |                                   |        |

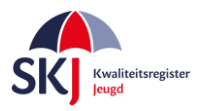

Vul alle gegevens in die in dit formulier gevraagd worden.

Bij *titel* voer je b.v. de naam van de organisatie in. Bij *datum* de begin- en einddatum van de werkbegeleidingsperiode.

## Punten:

Heeft u totaal 30 uur werkbegeleiding gehad dan krijgt u hiervoor 50 punten. Bij meer of minder uren wordt de berekening: *aantal uur / 30 x 50*.

Klik daarna op *"Bijlage Selecteren"*. Hier kiest u de ingevulde en ondertekende werkbegeleidingsverklaring.

| Jeugdzorgwerker - Hsao-diploma zonder uitstroomprofiel                                                                                                    |                             |            |                         |                 |        |  |  |  |  |
|----------------------------------------------------------------------------------------------------|-----------------------------|------------|-------------------------|-----------------|--------|--|--|--|--|
| Reflectie - Werkbegeleiding<br>U heeft minimaal 30 uur werkbegeleiding gehad. De bijeenkomsten vinden gemiddeld 1 x per week plaats. U behaalt hiermee<br>50<br>punten. Een combinatie van werkbegeleiding en intervisie of supervisie is ook mogelijk. De reflectie moet gevolgd zijn binnen<br>uw herregistratietermijn. |                             |            |                         |                 |        |  |  |  |  |
| Titel:                                                                                                    | Werkbegeleiding Testbedrijf |            |                         |                 |        |  |  |  |  |
| Datum:                                                                                                    | 01-01-2017                  | 🧰 tot      | 01-12-2017              |                 |        |  |  |  |  |
| Punten:                                                                                                    | 50                          |            |                         |                 |        |  |  |  |  |
| Omschrijving:                                                                                                    | Hier geeft u aan wat v      | oor werkbe | geleiding u heeft gehad |                 |        |  |  |  |  |
| Documenten:                                                                                                    | BIJLAGE SELECTE             | REN        |                         |                 |        |  |  |  |  |
| Velden met een " zijn niet verplicht.                                                                                                    |                             |            | V                       | erstuur dit for | MULIER |  |  |  |  |
| <b>Documenten:</b><br>Velden met een <sup>*</sup> zijn niet verplicht.                                                                                                    | BIJLAGE SELECTE             | REN        |                         | ERSTUUR DIT FOR | MULIEI |  |  |  |  |

Daarna klikt u op "Verstuur dit Formulier".

Deze activiteit wordt dan door ons ontvangen en verder op een later moment beoordeeld.